# Edit your bid or proposal

1. Log into the Supplier Portal then select My event activity.

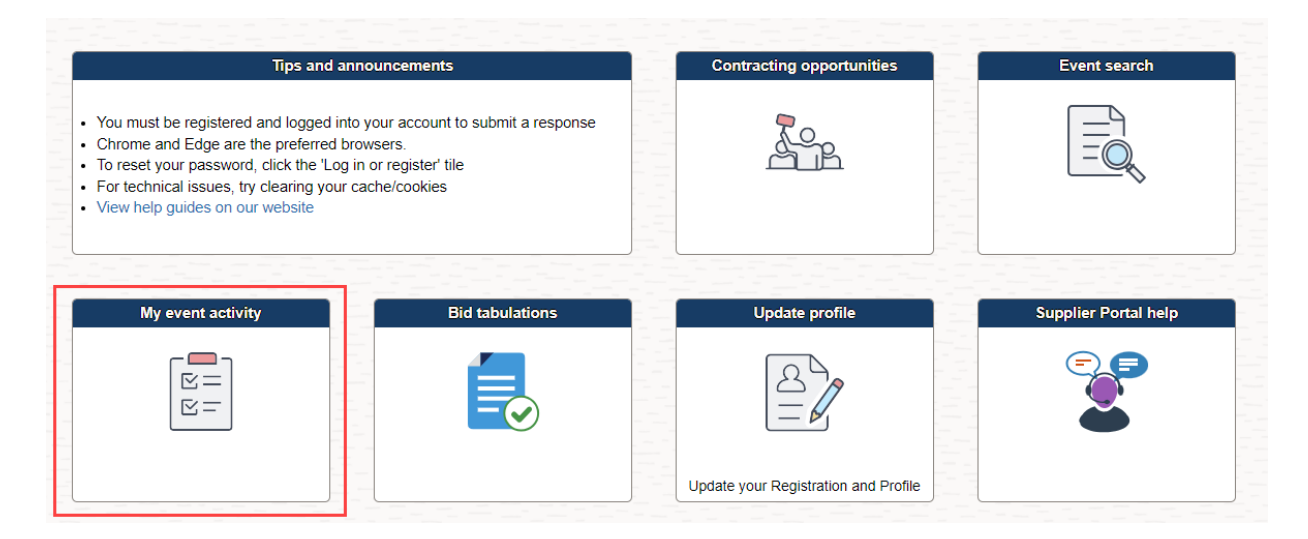

2. Select Events Bid on.

| ✓ Supplier Portal secure                                                      | Event Activity                             |
|-------------------------------------------------------------------------------|--------------------------------------------|
| Event Activity                                                                | Welcome, Test Company1<br>User: Test Name1 |
| Event Activity Summary                                                        |                                            |
| Click on number to view events below<br>Events Invited To: 0 Events Bid On: 2 | Events Awarded: 0                          |
| ▼ Search Criteria                                                             |                                            |
|                                                                               | ~- · · · · ·                               |

3. Select the bid that you would like to edit under Event ID.

| Search           | J                 |                                               |              |                        |                        |          |
|------------------|-------------------|-----------------------------------------------|--------------|------------------------|------------------------|----------|
| ▶ Legend         |                   |                                               |              |                        |                        |          |
| Events           |                   |                                               |              |                        | Q                      |          |
| Event ID         | Format            | Event Name                                    | Event Status | Start Date             | End Date               | Status   |
| HNCTY-CFB0000300 | Sell              | 12-7 Standard Public Commodity                | Posted       | 12/07/2022 12:49PM PST | 01/04/2023 12:49PM PST | Accepted |
| HNCTY-CFB000030  | <sup>3</sup> Sell | Bid<br>12-14 Standard Public Commodity<br>Bid | Posted       | 12/14/2022 7:44AM PST  | 12/31/2022 7:44AM PST  | Accepted |
| Refresh          |                   |                                               |              |                        |                        |          |

3. Select View, Edit or Copy from Saved Bids.

| K Bidder Activity                           |                                                        |     |                    | Event Details                                        |  |  |  |  |  |
|---------------------------------------------|--------------------------------------------------------|-----|--------------------|------------------------------------------------------|--|--|--|--|--|
| Event Details                               |                                                        |     |                    | Welcome, Test Company1<br>User: Test Name1           |  |  |  |  |  |
| Information On Inquiry Optic                | ns                                                     |     | Bidding Shortcuts: | View Documents<br>View, Edit or Copy from Saved Bids |  |  |  |  |  |
| Event Name<br>Event ID<br>Event Format/Type | Request for Proposal<br>HNCTY-PFP0000279<br>Sell Event | RFx |                    |                                                      |  |  |  |  |  |

#### 4. Select View/Edit.

| Event Er | Event End Date: 12/28/2023 11:50 AM CST |             | Currency: US Dollar |              |                          |  |           |     |        |
|----------|-----------------------------------------|-------------|---------------------|--------------|--------------------------|--|-----------|-----|--------|
| Bids     |                                         |             |                     |              |                          |  |           |     |        |
| F        |                                         |             |                     |              |                          |  |           | 1-1 | of 1 🗸 |
| Bid ID   | Round                                   | Bid Version | Bid Status          | Event Status | Bid Last Saved           |  |           |     |        |
| 1        | 1                                       | 1           | Posted              | Posted       | 01/11/2023 4:14PM<br>CST |  | View/Edit |     | Cancel |

5. Edit the bid as needed then select **Submit Bid**.

| ★Bid Require | ed 🖗 Line | e Comments/Files          |      |                       |                      |                        |                         |            |   |
|--------------|-----------|---------------------------|------|-----------------------|----------------------|------------------------|-------------------------|------------|---|
| Lines        |           |                           |      |                       |                      |                        |                         |            |   |
| <b>■</b> Q   |           |                           |      |                       |                      |                        | H 4                     | 1-2 of 2 🕚 | I |
| Line         |           | Description               | Unit | Requested<br>Quantity | Your Bid<br>Quantity | Your Unit Bid<br>Price | Your Total Bid<br>Price |            |   |
| 1            | *         | Barcode Labels            | EA   | 400.0000              | 400.0000             | 10.000000              | 4,000.0000<br>USD       | Bid        | 0 |
| 2            | *         | Library Identifier Labels | EA   | 1000.0000             | 1000.0000            | 10.000000              | 10,000.0000<br>USD      | Bid        | 0 |

At any point in the bid response process you may save an in-progress bid and resume completion at later time. When your bid response is complete, submit for consideration.

 Submit Bid
 Save for Later
 Validate

#### 6. Select I agree checkbox and select Sign Submission.

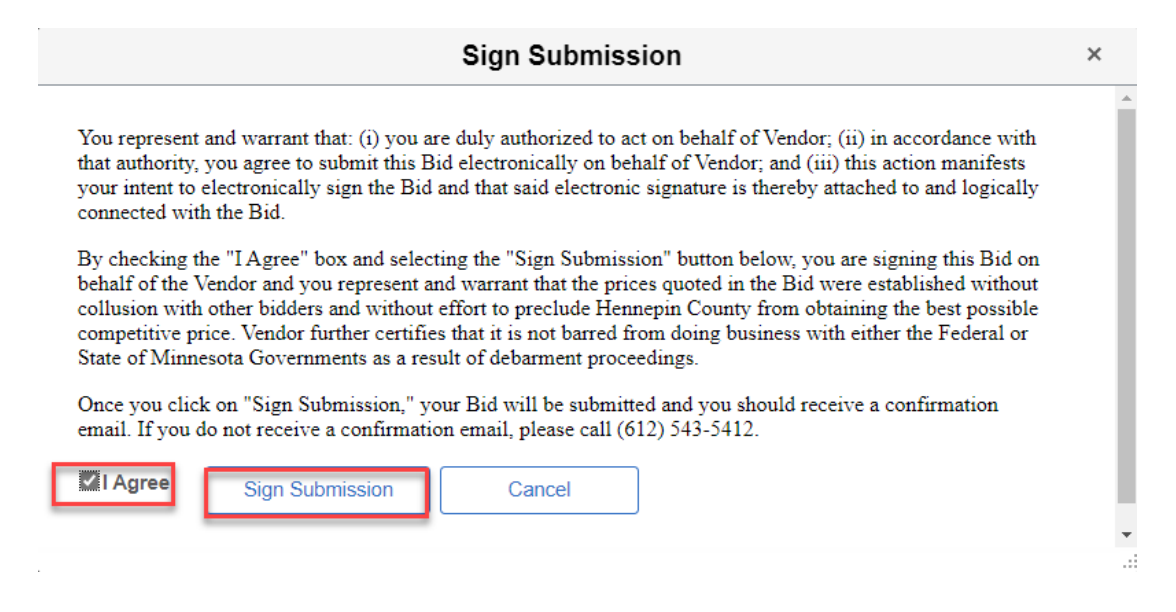

#### 7. Select OK.

| K Bid Search Screen    | ]                   |                        |          |                     |           |
|------------------------|---------------------|------------------------|----------|---------------------|-----------|
| Bid Confirmatio        | n                   |                        |          |                     |           |
| Your bid has been succ | essfully submitted. |                        |          |                     |           |
| Bid ID                 | 1                   |                        | Bid Date | 01/11/2023 4:38     | :14PM CST |
| Event ID               | CFB0000279          | Library Barcodes and L | abels    |                     |           |
| Event Format           | Sell Event          |                        | Round    | 1                   | Version   |
| Start Date             | 10/11/2022 12:00F   | PM PDT                 | End Date | 11/01/2023 02:00 PM | I CDT     |
| Your Total Price       | e 334,000.00 US     | D                      |          |                     |           |
| OK                     |                     |                        |          |                     |           |

### For more help:

Visit <u>Supplier Portal help</u> Call (612) 543-5412 Email <u>supplierportal@hennepin.us</u>